## Wi-Fiに優先的に接続させる方法

## ♦事象

・Wi-Fiに接続しても、自動的にキャリアのNW設定が適用され、モバイルネットワークでの通信が優先されてしまい、Connect画面 にアクセスできないケースがある。

## ◆対処方法

下記のいずれかの方法で、認証初期画面(Connect画面)の表示できたケースを確認しておりますのでお試し下さい。

・端末の再起動(電源OFF/ON)を行い、再度、Wi-Fi接続から実施。

・「設定」の「その他…(無線とネットワークの設定)」から「機内モード」を有効にし、モバイルネットワークやWi-Fiの接続を OFFにした後、Wi-FiをONにしてからブラウザを起動し、認証初期画面に接続し、以下通常通り進めて認証完了後、「機内モード」 をOFFに戻す。

| ② 111 82% 単 19:38<br>③ 設定<br>プロフィール<br>二 プロフィール<br>無線とネットワーク<br>⑤ Wi-Fi<br>⑧ Bluetooth OFF | <i>Q</i> ズ 82% ■ 19:38<br>く● 無線とネットワークの設定<br>機内モード ✓<br>デフォルトのSMSアプリ<br>SMS<br>VPN | <ul> <li></li></ul>                                                                      | <b> (Wi-Fi</b> ) 接続が有効を確認                                                       |
|--------------------------------------------------------------------------------------------|------------------------------------------------------------------------------------|------------------------------------------------------------------------------------------|---------------------------------------------------------------------------------|
| <ul> <li>S データ使用量     </li> <li>その他     </li> <li>★     </li> <li>★     </li> </ul>        | NFC/おサイフケータイ設定<br>テザリング                                                            | <ul> <li>データ使用量</li> <li>その他</li> <li>端末</li> <li>ホーム切替</li> </ul>                       | WEBブラウザを起動し、認証初期画<br>面(Connect画面)を表示以降は、通<br>常どおりに実施し、認証完了後、「機<br>内モード」をOFFに戻す。 |
| <ul> <li>通話</li> <li>① 音/パイプ/LED</li> <li>〕 ディスプレイ</li> <li>〕 通知パネル</li> </ul>             | モバイルネットワーク                                                                         | <ul> <li>✓ 通話</li> <li>③ 音/パイプ/LED     <li>◎ ディスプレイ     <li>① 通知パネル</li> </li></li></ul> |                                                                                 |
| 「その他」を選択                                                                                   | 「機内モード」をチェック                                                                       | Wi-FiをONにして、<br>Antlers Wi-Fiに接続                                                         |                                                                                 |